# Disabilitare l'imposizione della firma dei driver Disable driver signature enforcement

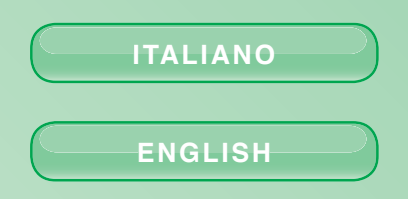

www.comelitgroup.com

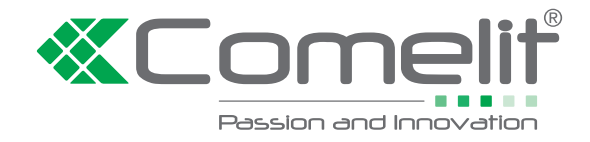

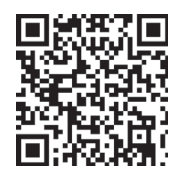

# Windows 7

- 1. Aprire Start/Esegui.
- 2. Digitare "gpedit.msc" senza virgolette [1] e premere "OK" [2].

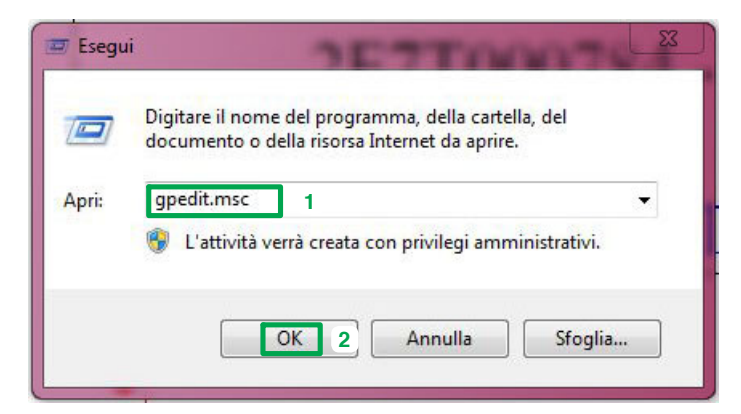

3. Nella schermata sucessiva scegliere: "Configurazione utente" [1] / "Modelli Amministrativi [2] / "Sistema" [3] / "Installazione dei driver" [4]

| 🗐 Editor Criteri di gruppo locali                                                              |                               |                                                                                                    |                              |
|------------------------------------------------------------------------------------------------|-------------------------------|----------------------------------------------------------------------------------------------------|------------------------------|
| File Azione Visualizza ?                                                                       |                               |                                                                                                    |                              |
| 🗢 🔿 🚺 🛃 🖬 🛛 🏹                                                                                  |                               |                                                                                                    |                              |
| <ul> <li>Criteri Computer locale</li> <li>Configurazione computer</li> </ul>                   | 🣔 Installazione dei driver    |                                                                                                    |                              |
| Impostazioni del software                                                                      | Selezionare un elemento per   | Impostazione                                                                                          | Stato                        |
| Modelli amministrativi                                                                         | visualizzarne la descrizione. | Configura percorsi di ricerca driver Disattiva richiesta ricerca driver dispositivi in Windows Update | Non configurato<br>Abilitato |
| Configurazione utente     Dimensione intervale     Dimensione intervale                        |                               | E Firma codice per driver di dispositivo                                                              | Non configurato              |
| 2 Modelli amministrativi                                                                       |                               |                                                                                                    |                              |
| Cartelle condivise                                                                             |                               |                                                                                                    |                              |
| Menu Start e barra delle applicazioni                                                          |                               |                                                                                                    |                              |
| ▷ Pannelio di controllo<br>▷ Controllo<br>○ Rete                                               |                               |                                                                                                    |                              |
| Accesso                                                                                        |                               |                                                                                                    |                              |
| Controllo prestazioni                                                                          |                               |                                                                                                    |                              |
| Gestione comunicazioni Internet                                                                |                               |                                                                                                    |                              |
| Opzioni CTRL+ALT+CANC     Drafili utanta                                                       |                               |                                                                                                    |                              |
| <ul> <li>Promi dience</li> <li>Reindirizzamento cartelle</li> <li>Bionarmia energia</li> </ul> |                               |                                                                                                    |                              |
| Script                                                                                         |                               |                                                                                                    |                              |
| Windows HotStart                                                                               |                               |                                                                                                    |                              |
|                                                                                                |                               |                                                                                                    |                              |
|                                                                                                |                               |                                                                                                    |                              |
|                                                                                                | Esteso Standard               |                                                                                                    |                              |
| 3 impostazione/i                                                                               |                               |                                                                                                    |                              |

4. Cliccare col tasto destro su "Firma codice per driver dispositivo" e scegliere "Modifica"

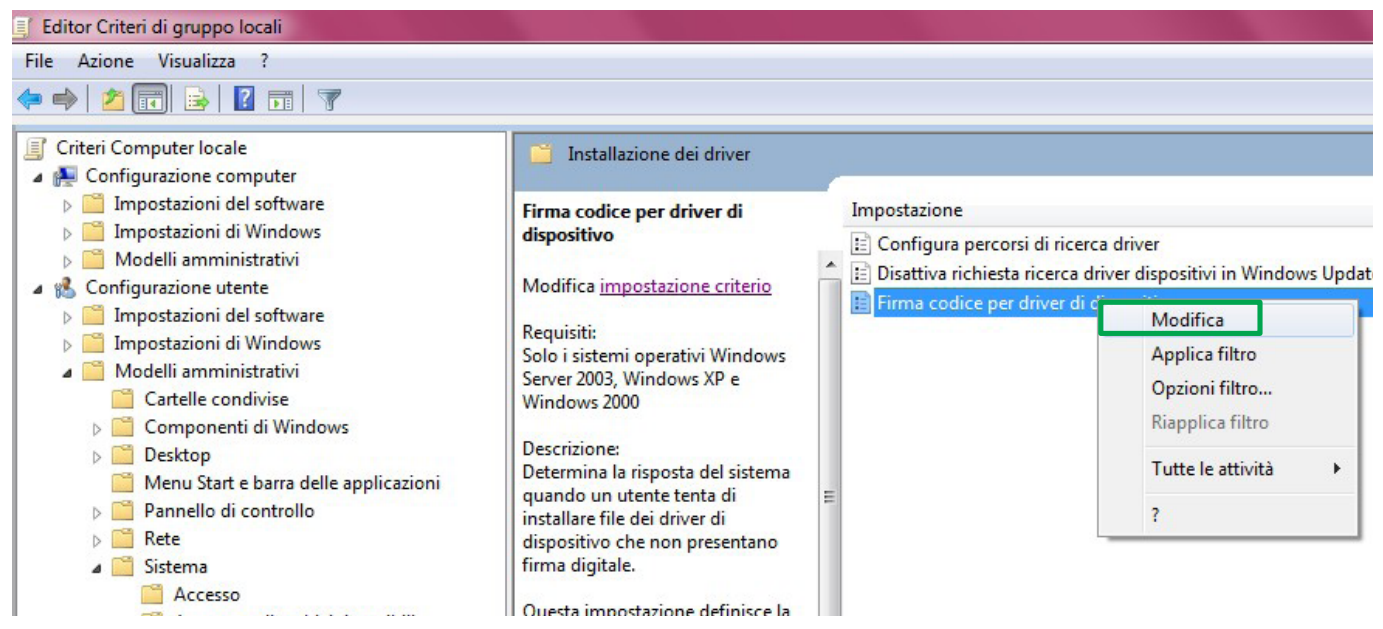

5. Nella finestra "Firma codice per driver dispositivo" scegliere "attivata" [1] e "Avvisa" [2] e premere "Applica", "OK" [3].

| Impostazione prec                                 | er driver di dispositiv<br>redente Imposta | o<br>azione success                     | iva                                                        |     |
|---------------------------------------------------|--------------------------------------------|-----------------------------------------|------------------------------------------------------------|-----|
| Non configurata                                   | Commento:                                  | -                                       |                                                            | *   |
| <ul> <li>Attivata</li> <li>Disattivata</li> </ul> | Supportata in:                             | Solo i sistem                           | i operativi Windows Server 2003, Windows XP e Windows 2000 | + + |
| Opzioni:                                          |                                            |                                         | Guida:                                                     |     |
|                                                   |                                            | (1) (1) (1) (1) (1) (1) (1) (1) (1) (1) |                                                            | 7   |

6. Riavvia il computer prima di installare il driver senza firma.

E

## Windows 8 e 8.1

1. Cliccare col tasto destro su Start [1] e scegliere Esegui [2].

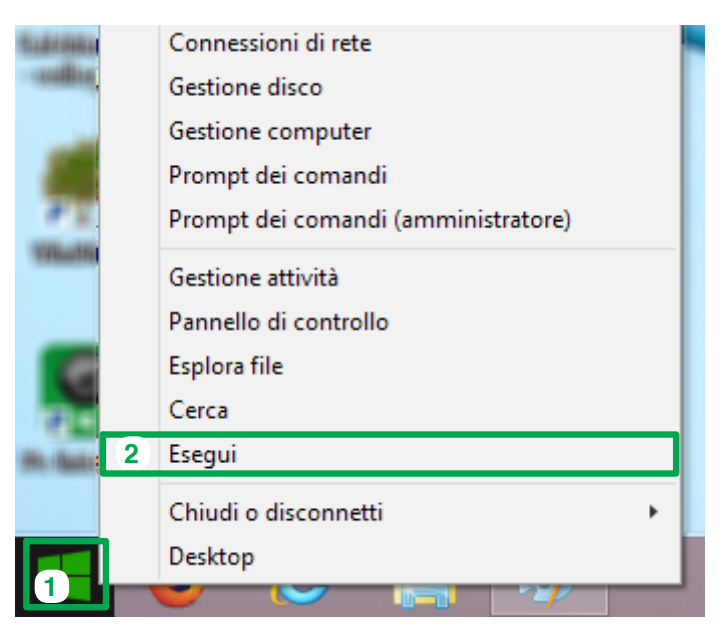

2. Digitare "shutdown.exe/r/o/f/t00" [1] senza virgolette e premere "OK" [2]

|       | Esegui                                                                                    | ×               |
|-------|-------------------------------------------------------------------------------------------|-----------------|
|       | Digitare il nome del programma, della cart<br>documento o della risorsa Internet da aprir | ella, del<br>e. |
| Apri: | shutdown.exe /r /o /f /t 00 1                                                             | ~               |
|       | OK 2 Annulla                                                                              | Sfoglia         |

3. Attendere il riavvio. Nella schermata sucessiva premere "Risoluzione dei problemi"

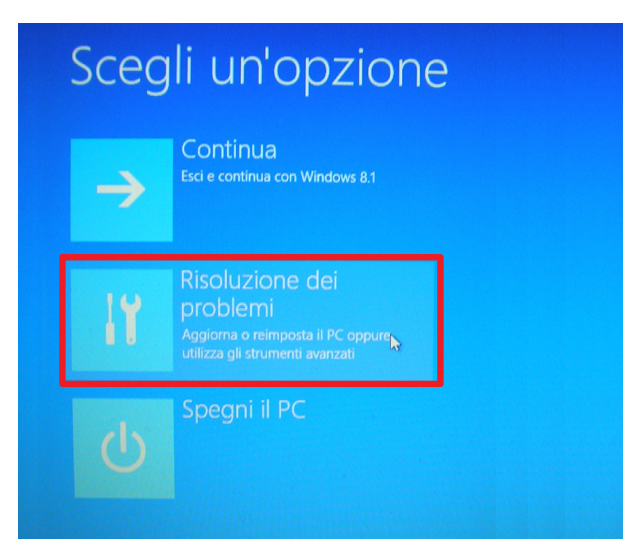

4. Nella schermata sucessiva premere "Opzioni avanzate"

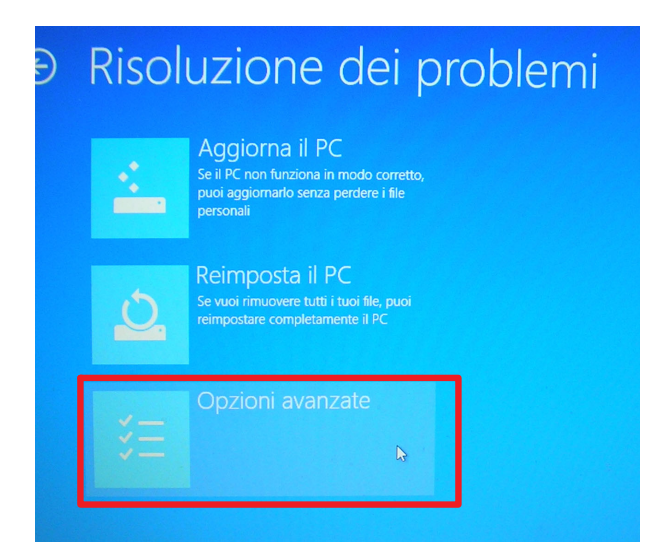

5. Nella schermata sucessiva premere "Impostazioni di avvio"

| € ( | Opzi     | ioni avanzate                                                                                            |     |                                                                                             |
|-----|----------|----------------------------------------------------------------------------------------------------|-----|---------------------------------------------------------------------------------------------|
|     | <u>_</u> | Ripristino del sistema<br>Utilizza un punto di ripristino registrato<br>nel PC per ripristinare Windows  | C:\ | Prompt dei comandi<br>Usa il prompt dei comandi per la<br>risoluzione avanzata dei problemi |
|     |          | Ripristino immagine<br>del sistema<br>Ripristina Windows con un file di<br>immagine di sistema specifico | ≎   | Impostazioni di avvio<br>Modifica le impostazioni dell'avvio di<br>Windows                  |
|     | <¤>      | Ripristino all'avvio<br>Correggi i problemi che impediscono il<br>caricamento di Windows                 |     |                                                                                             |

6. Nella schermata sucessiva premere "Riavvia"

| e | Impostazioni di avvio                                      |         |
|---|------------------------------------------------------------|---------|
|   | Riavvia per modificare le opzioni di Windows quali le seg  | uenti:  |
|   | Abilita modalità video a bassa risoluzione                 |         |
|   | Abilita modalità debug                                     |         |
|   | Abilita registrazione avvio                                |         |
|   | Abilita modalità provvisoria                               |         |
|   | Disabilita imposizione firma driver                        |         |
|   | Disabilita protezione antimalware ad esecuzione anticipata |         |
|   | Disabilita riavvio automatico in caso di errore di sistema |         |
|   |                                                            | 3       |
|   |                                                            | Riavvia |

7. Attendere il riavvio ed alla schermata successiva premere F7 per "disabilitare l'imposizione della firma dei driver"

| Impostazioni di avvio                                         |  |
|---------------------------------------------------------------|--|
| Premere un numero per scegliere una delle opzioni seguenti:   |  |
| Utilizzare i tasti numerici o i tasti funzione F1-F9.         |  |
| 1) Abilita debug                                              |  |
| 2) Abilita registrazione avvio                                |  |
| 3) Abilita video a bassa risoluzione                          |  |
| 4) Abilita modalità provvisoria                               |  |
| 5) Abilita modalità provvisoria con rete                      |  |
| 6) Abilita modalità provvisoria con prompt dei comandi        |  |
| 7) Disabilita imposizione firma driver                        |  |
| 8) Disabilita protezione antimalware ad esecuzione anticipata |  |
| 9) Disabilita riavvio automatico dopo un errore               |  |

8. Attendere il riavvio completo.

### Windows 7

- 1. Open Start/Run.
- 2. Write "gpedit.msc" (without inverted commas) [1] and press "OK" [2]

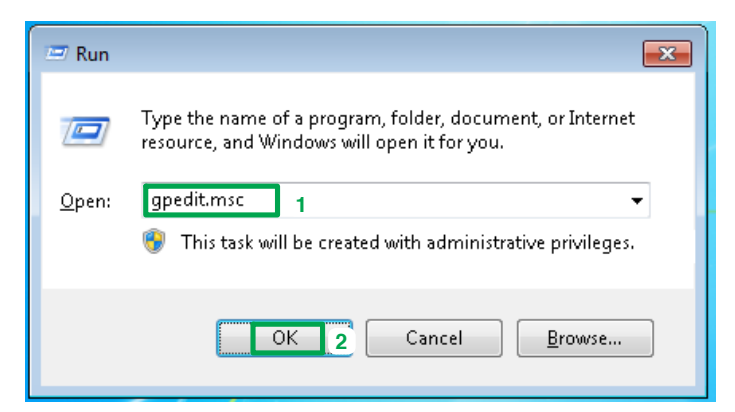

#### 3. On the next screen select:

"User Configuration" [1] / "Administrative Templates" [2] / "System" [3] / "Driver Installation" [4]

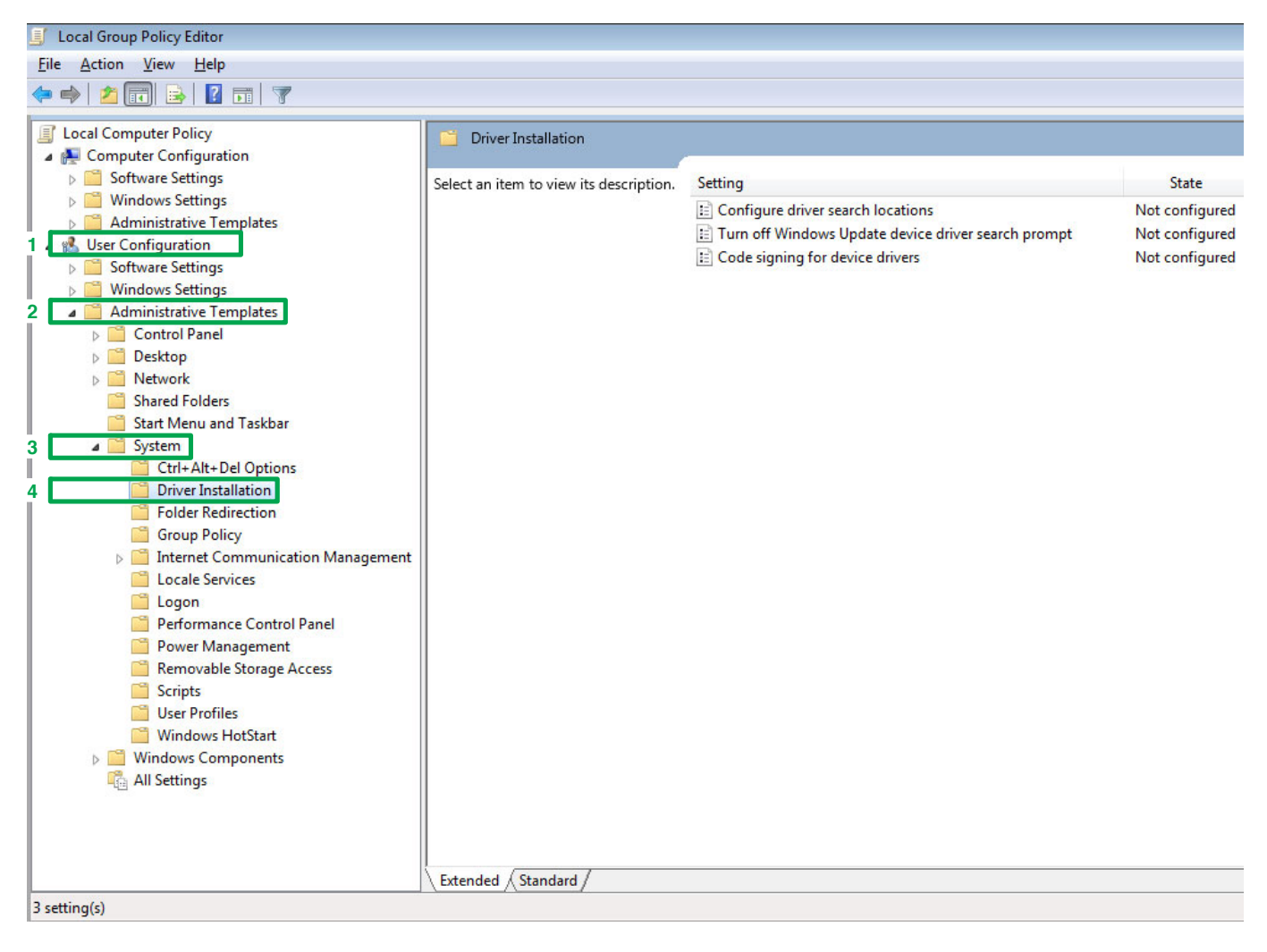

4. Right click on "Code Signing for Device Drivers" and select "Edit"

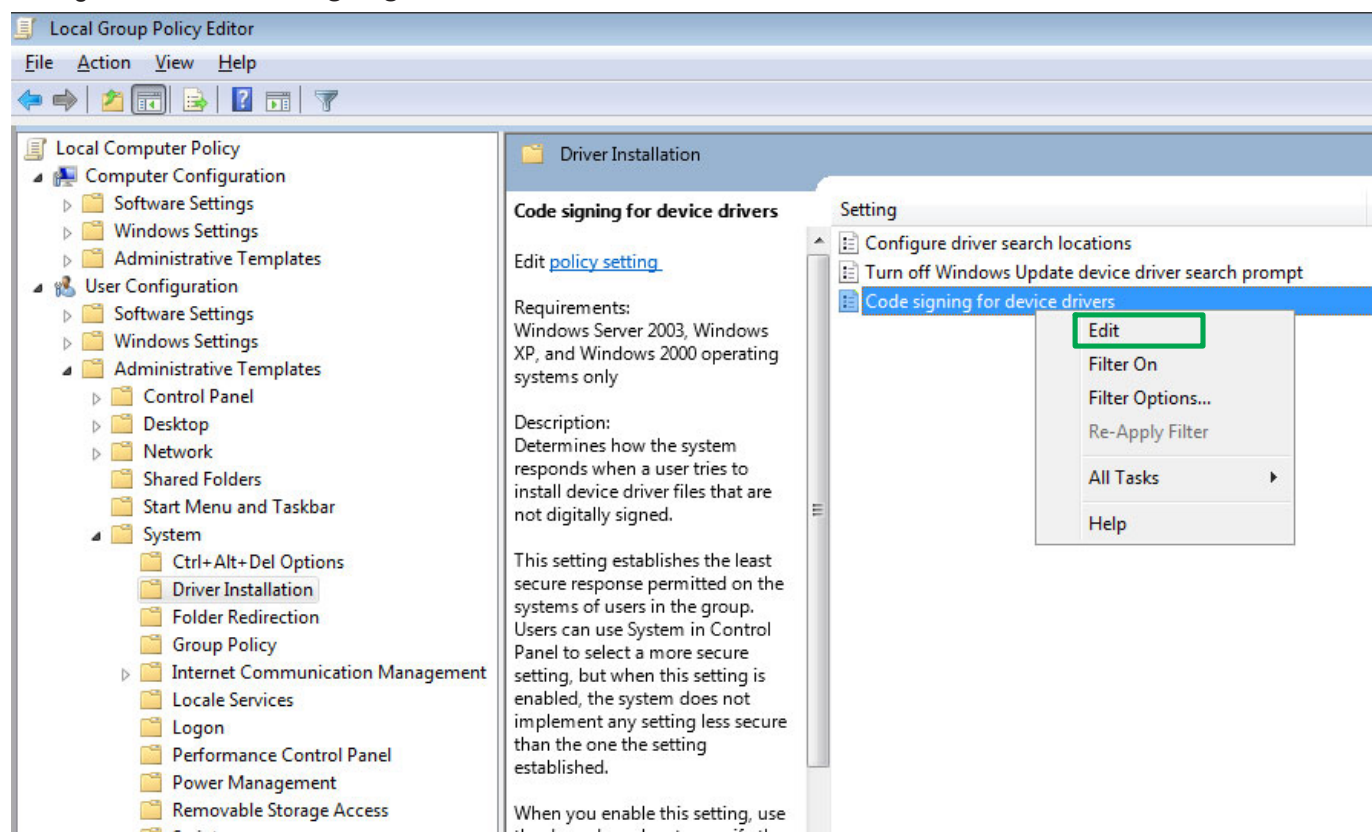

5. In the "Code Signing for Device Drivers" window, choose "Enabled" [1] and "Warn" [2] and click "Apply", "OK" [3].

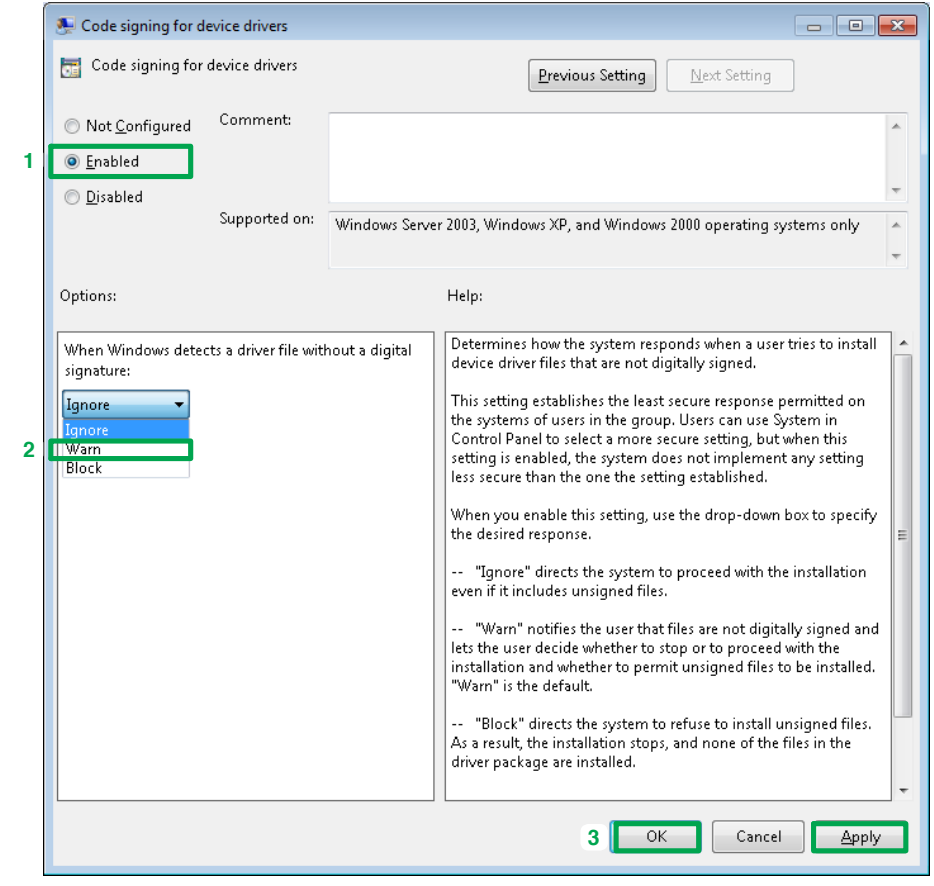

6. Restart your computer to install unsigned drivers.

### Windows 8 and 8.1

1. Right click on Start [1] and choose Run [2].

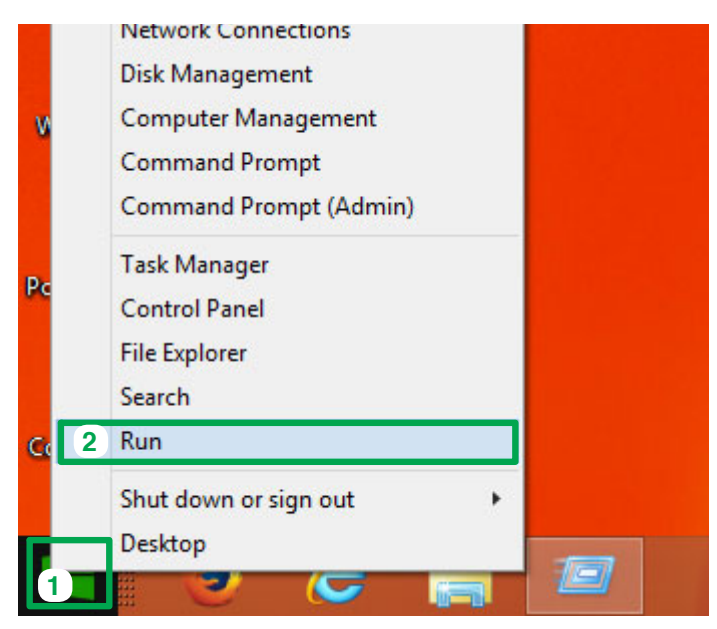

2. Write "shutdown.exe/r/o/f/t00" (without inverted commas) [1] and press "OK" [2]

|       | Run                                                                                                  |  |  |
|-------|----------------------------------------------------------------------------------------------------|--|--|
|       | Type the name of a program, folder, document or Internet resource, and Windows will open it for you. |  |  |
| Open: | shutdown.exe /r /o /f /t 00 1 🗸                                                                      |  |  |
|       | OK 2 Cancel Browse                                                                                   |  |  |

3. Wait for System restart. Press "Troubleshoot" on the next screen.

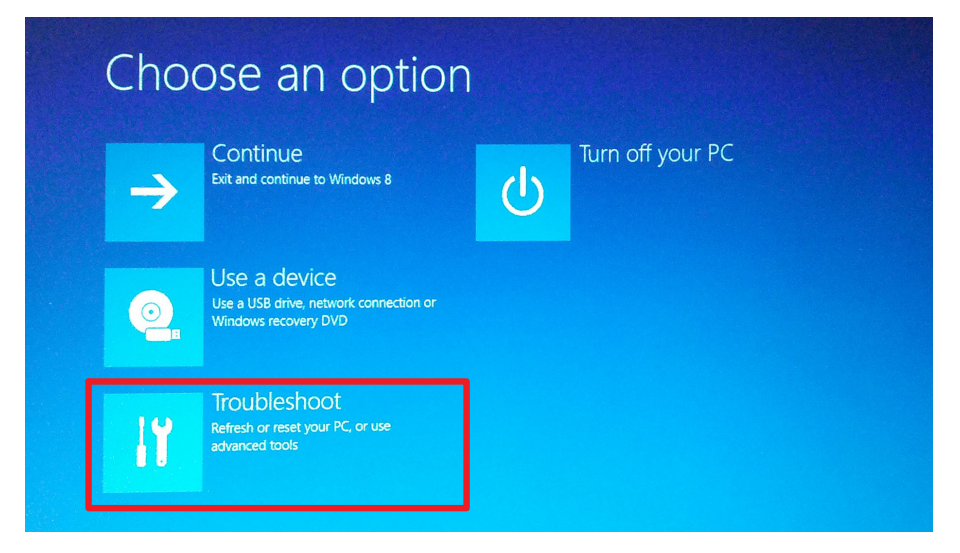

4. Press "Advanced Options" on the next screen.

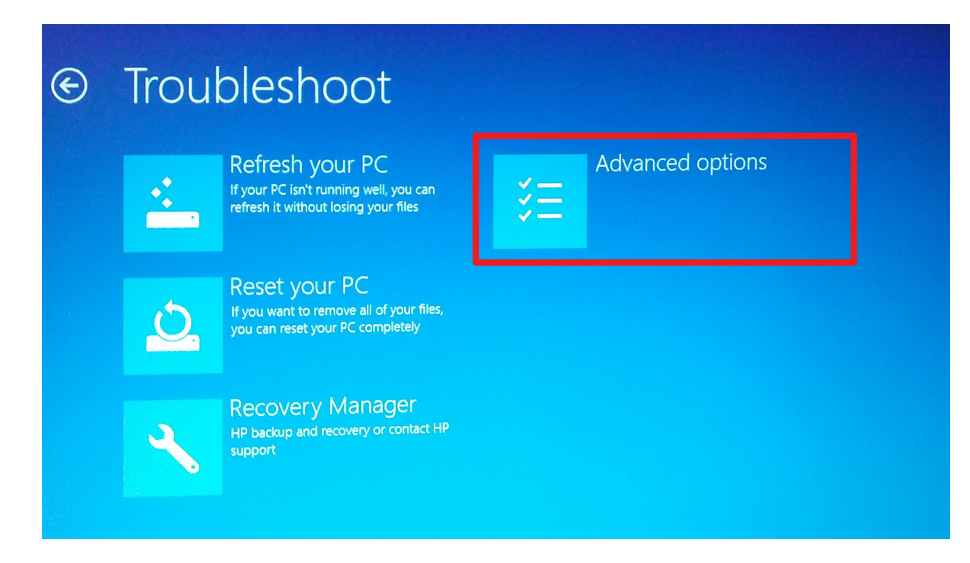

5. Press "Start-up Settings" on the next screen.

| ¢ | Advanced options |                                                                                   |          |                                                                            |  |
|---|------------------|-----------------------------------------------------------------------------------|----------|----------------------------------------------------------------------------|--|
|   |                  | System Restore<br>Use a restore point recorded on your<br>PC to restore Windows   | C:\      | Command Prompt<br>Use the Command Prompt for<br>advanced troubleshooting   |  |
|   | -                | System Image<br>Recovery<br>Recover Windows using a specific<br>system image file | <b>P</b> | UEFI Firmware<br>Settings<br>Change settings in your PC's UEFI<br>firmware |  |
|   | <b>(0)</b>       | Automatic Repair<br>Fix problems that keep Windows from<br>loading                |          | Start-up Settings<br>Change Windows' start-up behaviour                    |  |

6. Press "Restart" on the next screen.

| ¢ | Start-up Settings                            |  |
|---|----------------------------------------------|--|
|   | Restart to change Windows options such as:   |  |
|   | Enable low-resolution video mode             |  |
|   | Enable debugging mode                        |  |
|   | Enable boot logging                          |  |
|   | Enable Safe Mode                             |  |
|   | Disable driver signature enforcement         |  |
|   | Disable early-launch anti-malware protection |  |
|   | Disable automatic restart on system failure  |  |
|   | Restart                                      |  |

7. Wait for System restart. Press F7 key to "Disable Driver Signature Enforcement".

| Startup Settings                                 |
|--------------------------------------------------|
| Press a number to choose from the options below: |
| Use number keys or functions keys F1-F9.         |
| 1) Enable debugging                              |
| 2) Enable boot logging                           |
| 3) Enable low-resolution video                   |
| 4) Enable Safe Mode                              |
| 5) Enable Safe Mode with Networking              |
| 6) Enable Safe Mode with Command Prompt          |
| 7) Disable driver signature enforcement          |
| 8) Disable early launch anti-malware protection  |
| 9) Disable automatic restart after failure       |

8. Wait for the complete System restart.

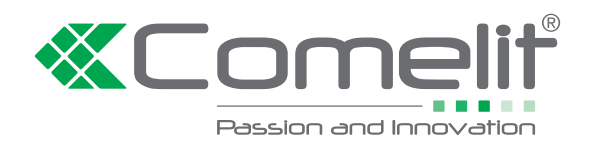